## ت الوحم ىلع GVRP نيوكت CBS 220 Series Switches

### فدەلا

ةكبشل ليجستلا لوكوتورب نيكمت ةيفيك لاقملا اذه حرشي VLAN (GVRP) مى المىجستلان كە تەنيوكتو Sisco Business 220 Series تالوحم ىلع

### ةمدقملا

يكيمانيد لكشب VLAN ةكبش نيوكت تامولعم لدابتب ةزهجألل GVRP حمسي تامسلا ليجست لوكوتورب ىلإ GVRP دنتسي .VLAN تاكبش نيوكت ليهستل GVRP و GVRP لالخ نم VLAN تامولعم حاتفملا ملتسي امدنع .(GARP) ةماعلا دجاوتي ال نأ VLAN ىقالتي نأ نراق لواحي نإ .VLAN نأ نراق ملتسي لا ،ليجست دجاوتي ال نأ VLAN لا قلخي ايئاقلت حاتفملا ،ءاشنإ تنكم VLAN يكرح نأو

ەنإف ،ەطيشنت متي امدنع .ذفنم لك ىلعو ماع لكشب GVRP طيشنت بجي VLAN تاكبش رشن متي ال .(GARP (GPDUs مزح تانايب تادحو ملتسيو لسري ىلع up نوكي نأ بجي ،VLAN ةكبش رشنل .ةطشن ريغ اەنكلو اەفيرعت مت يتلا ىلعو ماع لكشب GVRP ليطعت متي ،يضارتفا لكشب .لقألا ىلع دحاو ذفنم .ذفانملا

جماربلا رادص | قيبطتلل ةلباقلا ةزهجألا

e (<mark>تانايپلا قۇرو)</mark> 2.0.0.17 (<mark>تانايپلا قۇرو)</mark> 2.0.0.17 ۋلسلس

### GVRP تادادعا

1 ةوطخلا

CBS220. لوحمب ةصاخلا (UI) بيولا مدختسم ةهجاو يلإ لوخدلا لجس

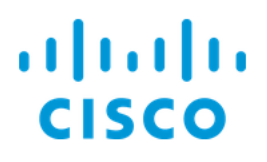

# Switch

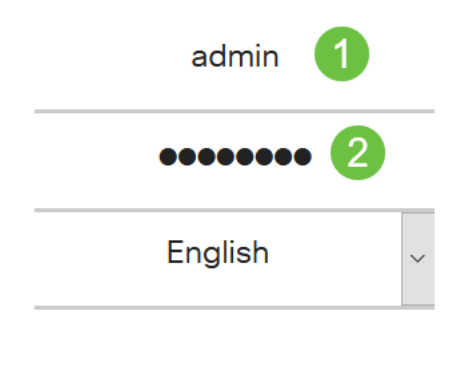

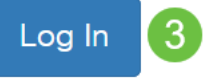

#### 2 ةوطخلا

دادعإ ةيلمع GVRP<ةراداٍ VLAN ترتخأ.

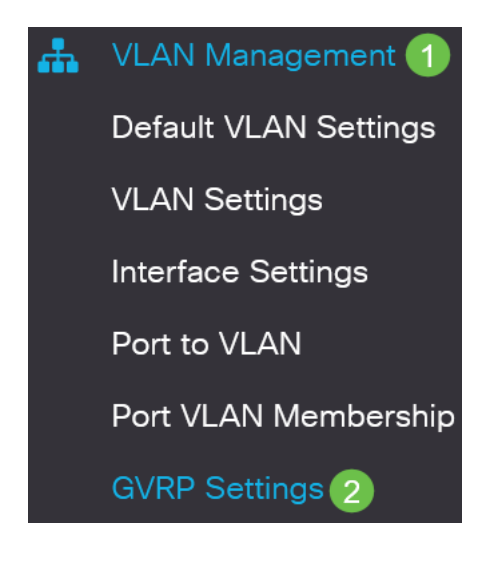

#### 3 ةوطخلا

لوحملا ىلع ماع لكشب GVRP نيكمتل **GVRP Global Status** رايتخالاا ةناخ ددح.

### **GVRP** Settings

GVRP Global Status: CEnable

#### 4 ةوطخلا

.ةماعلا GVRP ةلاح نييعتل **قيبطت** رقنا

| GVRP Settings                | Apply | Cancel |
|------------------------------|-------|--------|
| GVRP Global Status: 	 Enable |       |        |

#### 5 ةوطخلا

رقنا .ةلدسنم ةمئاق *ىلإ يواسي عون نراق :حشرملا* نم LAG وأ *ءانيم* امإ ترتخأ ددحملا ةهجاولا عونب ةصاخلا تادادعإلا ضرعل **لاقتنا** قوف.

#### **GVRP Setting Table**

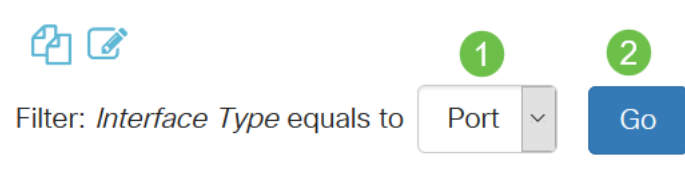

#### 6 ةوطخلا

ريرحت رقناو اهيلع GVRP نيوكت ديرت يتلا ةهجاولا ديدحتل رايخلا رز رقنا.

#### GVRP Setting Table

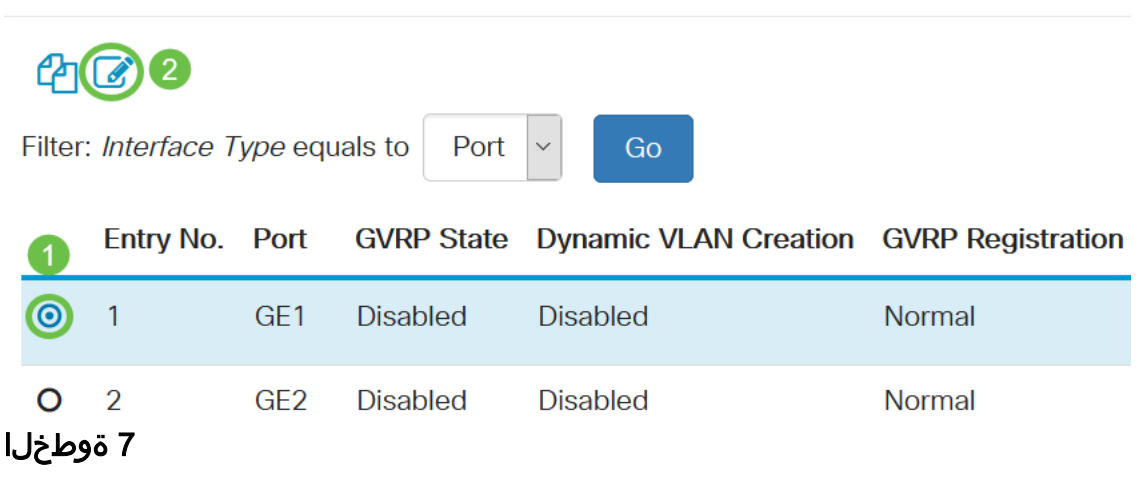

ةيلاتلا لوقحلا نيوكتب مق:

- متيس يتلا ((LAG) تاطابترالا عيمجت ةعومجم وأ ذفنملا) ةهجاولا ددح *ةهجاول*ا معدل "لاصتالا طخ" وأ "ماع" عضو يف ذفانملا نيوكت بجي .اهريرحت
- .ةەجاولا ەذە ىلع GVRP نيكمتل ددح *GVRP ةل*اح •
- *ةكبش ءاشنإ* لقح يف enable رايتخالاً ةناخ ددح *ةَيكيمانيدلاً VLAN ةَكبش ءاشناٍ* مل اذإ ايكيمانيد اهؤاشنإ مت يتلا VLAN ةكبش ىلع لوصحلل *ةيكيمانيدلاً VLAN* اذإ .ةددحملا ةهجاولا ىلع كلت VLAN ةكبشل GVRP تامولعم يقلت دنع ةدوجوم نكت

ىلع طقف فرعتلاب لوحملا موقيس ،ةيكيمانيدلا VLAN ةكبش ءاشنإ ليطعت مت ايودي اهؤاشنإ مت يتلا VLAN تاكبش.

• ةەجاولاا لعجل *GVRP ليجست* لقح يف **enable** رايتخالاا ةناخ ددح - *GVRP ليجست* كلت VLAN ةكبشل GVRP تامولعم يقلت دنع VLAN ةكبش ىلإ مضنت ةددحملا طقف طبترت ةەجاولا نإف ،GVRP ليجست ليطعت مت اذإ .قددحملا قەجاولاا ىلع .اەليغشت متيل ايودي اەنيوكت مت يتلا VLAN ةكبشب

### Edit GVRP Settings

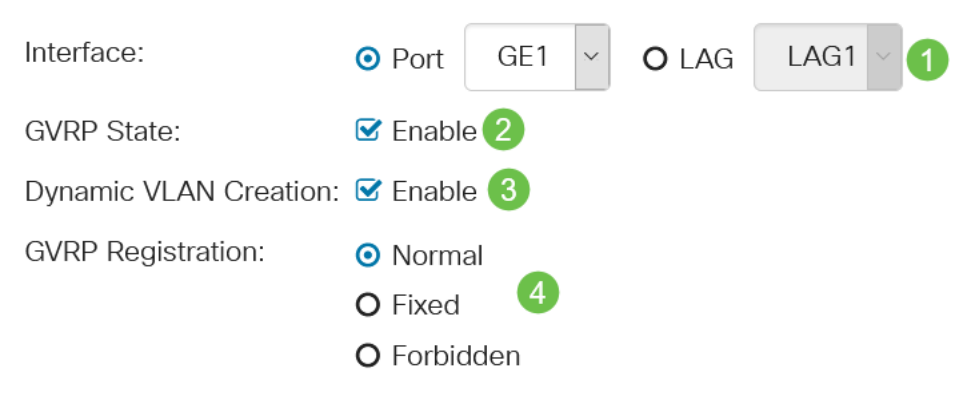

#### 8 ةوطخلا

ةددحملا ةەجاولل ةثدحملا GVRP تادادعإ ظفحل **قيبطت** قوف رقنا.

| Edit GVRP Sett         | ings                                                         | ×   |
|------------------------|--------------------------------------------------------------|-----|
| Interface:             | • Port GE1 ~ O LAG LAG1 ~                                    |     |
| GVRP State:            | ✓ Enable                                                     |     |
| Dynamic VLAN Creation: | ✓ Enable                                                     |     |
| GVRP Registration:     | <ul> <li>Normal</li> <li>Fixed</li> <li>Forbidden</li> </ul> |     |
|                        | Apply Clo                                                    | ose |

### رارقلا

.كيدل CBS220 لوجم ىلع حاجنب GVRP نيوكتب تمق دقل !اهتلعف دقل

ل وصحل تانيوكتلا نم ديزم ىلع لوصحل <del>Cisco Business تالوحملا قرادا ليلد</del> ىل <u>220 Series Switches</u>.

ةمجرتاا مذه لوح

تمجرت Cisco تايان تايانق تال نم قعومجم مادختساب دنتسمل اذه Cisco تمجرت ملاعل العامي عيمج يف نيم دختسمل لمعد يوتحم ميدقت لقيرشبل و امك ققيقد نوكت نل قيل قمجرت لضفاً نأ قظعالم يجرُي .قصاخل امهتغلب Cisco ياخت .فرتحم مجرتم اممدقي يتل القيفارت عال قمجرت اعم ل احل اوه يل إ أم اد عوجرل اب يصوُتو تامجرت الاذة ققد نع اهتي لوئسم Systems الما يا إ أم الا عنه يل الان الانتيام الال الانتيال الانت الما